Dashboards User Guide Oracle Banking Credit Facilities Process Management Release 14.1.0.0.0

Part No. E97614-01

July 2018

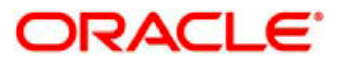

Oracle Banking Credit Facilities Process Management User Guide Oracle Financial Services Software Limited

Oracle Park

Off Western Express Highway Goregaon (East) Mumbai, Maharashtra 400 063 India Worldwide Inquiries: Phone: +91 22 6718 3000 Fax: +91 22 6718 3001 www.oracle.com/financialservices/

Copyright © 2018, 2018, Oracle and/or its affiliates. All rights reserved.

Oracle and Java are registered trademarks of Oracle and/or its affiliates. Other names may be trademarks of their respective owners.

U.S. GOVERNMENT END USERS: Oracle programs, including any operating system, integrated software, any programs installed on the hardware, and/or documentation, delivered to U.S. Government end users are "commercial computer software" pursuant to the applicable Federal Acquisition Regulation and agency-specific supplemental regulations. As such, use, duplication, disclosure, modification, and adaptation of the programs, including any operating system, integrated software, any programs installed on the hardware, and/or documentation, shall be subject to license terms and license restrictions applicable to the programs. No other rights are granted to the U.S. Government.

This software or hardware is developed for general use in a variety of information management applications. It is not developed or intended for use in any inherently dangerous applications, including applications that may create a risk of personal injury. If you use this software or hardware in dangerous applications, then you shall be responsible to take all appropriate failsafe, backup, redundancy, and other measures to ensure its safe use. Oracle Corporation and its affiliates disclaim any liability for any damages caused by use of this software or hardware in dangerous applications.

This software and related documentation are provided under a license agreement containing restrictions on use and disclosure and are protected by intellectual property laws. Except as expressly permitted in your license agreement or allowed by law, you may not use, copy, reproduce, translate, broadcast, modify, license, transmit, distribute, exhibit, perform, publish or display any part, in any form, or by any means. Reverse engineering, disassembly, or decompilation of this software, unless required by law for interoperability, is prohibited.

The information contained herein is subject to change without notice and is not warranted to be error-free. If you find any errors, please report them to us in writing.

This software or hardware and documentation may provide access to or information on content, products and services from third parties. Oracle Corporation and its affiliates are not responsible for and expressly disclaim all warranties of any kind with respect to third-party content, products, and services. Oracle Corporation and its affiliates will not be responsible for any loss, costs, or damages incurred due to your access to or use of third-party content, products, or services.

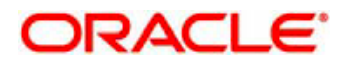

### Contents

| 1 | Welcome to Oracle Banking Credit Facilities Process Management1 | -4 |  |
|---|-----------------------------------------------------------------|----|--|
| 2 | Alerts2                                                         | -5 |  |
| 3 | Collateral Due for Review                                       | -6 |  |
| 4 | Facility Due for Review4                                        | -7 |  |
| 5 | Collateral Due for Review – By Relationship Manager5            | -8 |  |
| 6 | Facility Due for Review – By Relationship Manager6              | -9 |  |
| 7 | Pending Credit Exception7-10                                    |    |  |
| 8 | Reference and Feedback                                          | 11 |  |
| 8 | .1 References                                                   | 11 |  |
| 8 | .2 Feedback and Support                                         | 11 |  |

## 1 Welcome to Oracle Banking Credit Facilities Process Management

Welcome to the Oracle Banking Credit Facilities Process Management (OBCFPM) Dashboards User Manual. This manual provides an overview on the Dashboard widgets available in OBCFPM and guides you through the various features in Dashboards.

If you need any information, look out for the help icon.

This document helps you conveniently make use of Dashboards in OBCFPM

### **Overview of OBCFPM Dashboards**

OBCFPM Dashboards will ease the trouble of looking for data or statistics in the system. Following six type of Dashboards created for specific purpose and explained in details in the coming sections.

- Alerts
- Collateral Due for Review
- Facility Due for Review
- Collateral Due for Review by RM
- Facility Due for Review by RM
- Pending Exceptions

## 2 Alerts

Alerts dashboard comes handy in reminding user on taking actions like review, substitution or covenants tracking. The user also has an option to dismiss the alert.

#### Short View:

| Alerts                                       |         | ф   |
|----------------------------------------------|---------|-----|
| TATA Sons<br>Collateral Value Reduced By 92% | Critial | 0 x |
| Amazon<br>Collateral Value Reduced By 92%    | Critial | © × |
| TATA Sons<br>Collateral Value Reduced By 42% | Critial | © × |
| TATA Sons<br>Collateral Value Reduced By 42% | Critial | © × |
| TATA Sons<br>Collateral Value Reduced By 42% | Critial | © × |

#### Expanded View:

| Alerts                          |                  |                     | ¢                 |
|---------------------------------|------------------|---------------------|-------------------|
| TATA Sons                       | Critial          | Collatoral Chin     | • ×               |
| Amazon                          | Critial          | Conateral Ship      |                   |
| Collateral Value Reduced By 92% | Type: Collateral | Collateral Hardware |                   |
| TATA Sons                       | Critial          |                     |                   |
| Collateral Value Reduced By 42% | Type: Facility   | Collateral Bond     |                   |
| TATA Sons                       | Critial          |                     |                   |
| Collateral Value Reduced By 42% | Type: Collateral | Collateral Stock    |                   |
| TATA Sons                       | Critial          |                     |                   |
| Collateral Value Reduced Rv 42% | Type Collateral  | Collateral Fund     | , 1 <sup>12</sup> |

Shorter view of Alerts dashboard will show the customer name followed by remarks, type, and criticality of alert.

Expanded view of Alerts dashboard will show in addition to the above set of fields, type of Collateral.

## **3 Collateral Due for Review**

Collateral due for Review dashboard reminds user on collaterals that are about to expire of expired and pending for an action. The user also has an option to dismiss the alert.

| Collateral Due For Review          | ¢               |    |
|------------------------------------|-----------------|----|
| COL181520538<br>Equifax            | 16-October-2018 |    |
| <b>CL181520536</b><br>Equifax      | 16-October-2018 |    |
| <b>COLL201803301214</b><br>Equifax | 16-October-2018 |    |
|                                    |                 | ¥. |

Collateral pending for Review dashboard will show the collateral code, customer name followed by review date.

# **4 Facility Due for Review**

Collateral due for Review dashboard reminds user on collaterals that are about to expire of expired and pending for an action. The user also has an option to dismiss the alert.

| Facility Due For Review              | ¢              |
|--------------------------------------|----------------|
| FY1804251504<br>General Motors       | 1-June-2018    |
| <b>Y1804251503</b><br>Hathway Cables | 1-June-2018    |
| <b>FY1804251506</b><br>Equifax       | 1-June-2018    |
|                                      | 2 <sup>7</sup> |

Facility pending for Review dashboard will show the Facility code, customer name followed by review date.

# 5 Collateral Due for Review – By Relationship Manager

Collateral due for Review for the logged in Relationship manager(RM) dashboard reminds the RM on collaterals that are about to expire of expired and pending for an action.

| Collateral Due For Review      | ¢               |    |
|--------------------------------|-----------------|----|
| COL181520538<br>Equifax        | 16-October-2018 |    |
| <b>COL181520536</b><br>Equifax | 16-October-2018 |    |
| COLL201803301214<br>Equifax    | 16-October-2018 |    |
|                                |                 | 27 |

Collateral pending for Review – by RM dashboard will show the collateral code, customer name followed by review date.

# 6 Facility Due for Review – By Relationship Manager

Collateral due for Review – by Relationship Manager (RM) dashboard reminds RM on collaterals that are about to expire of expired and pending for an action.

| Facility Due For Review               | ¢           |
|---------------------------------------|-------------|
| FY1804251504<br>General Motors        | 1-June-2018 |
| <b>EY1804251503</b><br>Hathway Cables | 1-June-2018 |
| <b>FY1804251506</b><br>Equifax        | 1-June-2018 |
|                                       | 2 A         |

Facility pending for Review – by RM dashboard will show the Facility code, customer name followed by review date.

## **7 Pending Credit Exception**

Pending Credit Exception dashboard comes handy in reminding user on exceptions that are pending to be actioned.

#### Short View:

| Pending Exception               | ¢                  | £  |
|---------------------------------|--------------------|----|
| Exception ID 1<br>Equifax       | Over utilization   | 1  |
| Exception ID 2<br>General Motor | Increase in Limit  | t  |
| Exception ID 4<br>TATA Sons     | Transfer of Limits | 5  |
|                                 |                    | 27 |

### Expanded View:

| Pending Exception               |                   |                                 | ¢               |
|---------------------------------|-------------------|---------------------------------|-----------------|
| Exception ID 1<br>Equifax       | Over utilization  | RequestFrom1<br>\$10,000,000.00 |                 |
| Exception ID 2<br>General Motor | Increase in Limit | RequestFrom2<br>\$20,000,000.00 |                 |
| Evention ID 4                   | T£ 1 ::A-         | D4                              | , <sup>16</sup> |

Shorter view of Pending Credit Exception dashboard will show the Exception Id, customer name followed by exception status.

Expanded view of Pending Credit Exception dashboard will show in addition to the above set of fields, requested from module and utilization amount.

# 8 Reference and Feedback

### 8.1 References

For more information on any related features, you can refer to the following documents:

- Oracle Banking Getting Started User Guide
- Security Management System User Guide
- Common Core User Guide
- Process Maintenance Worklist User Guide
- Oracle Banking Credit Facilities Process Management Installation Guides

**Documentation Accessibility** 

For information about Oracle's commitment to accessibility, visit the Oracle Accessibility Program website at http://www.oracle.com/pls/topic/lookup?ctx=acc&id=docacc.

## 8.2 Feedback and Support

Oracle welcomes customers' comments and suggestions on the quality and usefulness of the document. Your feedback is important to us. If you have a query that is not covered in this user guide or if you still need assistance, please contact documentation team.